# comment installer-umami-analytics sur-debian-12

Umami is a very lightweight, open-source, self-hosted web analytics solution. It is a good privacy-focused alternative to Google Analytics and other paid analytic solutions. One of the main advantages of using Umami is that it doesn't place any cookie on the user's browser, which means you don't need to put up the annoying cookie banner on your website.

In this tutorial, we will learn how to install Umami analytics on a Debian 12 server and use it to track websites.

## Prerequisites

- A server running Debian 12.
- A non-root user with sudo privileges
- A fully qualified domain name (FQDN) like umami.example.com pointing to the server.
- The Uncomplicated Firewall(UFW) is enabled and running.
- Update everything.
  - \$ sudo apt update && sudo apt upgrade
- Install essential packages that your system needs. Some of these packages may already be installed on your system.

\$ sudo apt install wget curl nano ufw software-properties-common dirmngr apt-transport-https gnupg2 ca-certificates lsb-release debian-archive-keyring unzip -y

## **Step 1 - Configure Firewall**

The first step is <mark>to conf</mark>igure t<mark>he firewall. Ub</mark>untu comes with ufw (Uncomplicated Firewall) by default.

| The first step is to configure the mewait. Obtaint comes with the officiated rinewall) by default.                                                                                                    |
|----------------------------------------------------------------------------------------------------|
| Check if the firewall is running.                                                                                                    |
| \$ sudo ufw status                                                                                                    |
| You should get the following output.                                                                                                    |
| Status: inactive                                                                                                    |
| Allow SSH port so that the firewall doesn't break the current connection on enabling it.                                                                                                    |
| \$ sudo ufw allow OpenSSH                                                                                                    |
| Allow HTTP and HTTPS ports as well.                                                                                                    |
| <pre>\$ sudo ufw allow http<br/>\$ sudo ufw allow https</pre>                                                                                                    |
| Enable the Firewall                                                                                                    |
| \$ sudo ufw enable<br>Command may disrupt existing ssh connections. Proceed with operation (y n)? y<br>Firewall is active and enabled on system startup                                                                   |
| Check the status of the firewall again.                                                                                                    |
| \$ sudo ufw status                                                                                                    |
| You should see a similar output.                                                                                                    |
| Status: active         To       Action         DpenSSH       ALLOW         AllUW       Anywhere         80/tcp       ALLOW         Anywhere (v6)         80/tcp (v6)         ALLOW         Anywhere (v6)         443 (v6) |
| Step 2 - Install Git                                                                                                    |
| Git is needed to clone Umami's official repository. Install Git.                                                                                                    |
| \$ sudo apt install git                                                                                                    |
| Verify the installation.                                                                                                    |
| \$ gitversion<br>git version 2.39.2                                                                                                    |
| Set initial configuration variables.                                                                                                    |
| \$ git configglobal user.name "Your Name"<br>\$ git configglobal user.email "email@example.com"                                                                                                    |
| Step 3 - Install Node                                                                                                    |
| Umami is a JavaScript app that runs on Nodejs. To install Node, we will use Nodesource's installer. Since Node v16.0 is the current stable version, we will install that.                                                 |
| Download and import the Nodesource GPG key                                                                                                    |
| \$ curl -fsSL https://deb.nodesource.com/gpgkey/nodesource-repo.gpg.key   sudo gpgdearmor -o /usr/share/keyrings/nodesource.gpg                                                                                           |
| Create Node Deb repository.                                                                                                    |
| <pre>\$ NODE MAJOR=18<br/>\$ ech0 "deb [signed-by=/usr/share/keyrings/nodesource.gpg] https://deb.nodesource.com/node_\$NODE_MAJOR.x nodistro main"   sudo tee /etc/apt/sources.list.d/nodesource.list</pre>              |
| Update the Debian system package repository list.                                                                                                    |
| \$ sudo apt update                                                                                                    |
|                                                                                                    |
| Install Node.                                                                                                    |

\$ sudo apt install nodejs
Verify the Node installation.

# Step 4 - Install MariaDB Server

Debian 12 does not ship with MySQL by default and they haven't released an official package for it yet. Therefore, we will be using MariaDB for it.

Debian 12 ships with MariaDB 10.11.4 We will install that. You can however install the latest version from the repository.

| Standard Standard Sta                                                                                                | \$ sudo apt install mariadb-server                                                                                                    |
|----------------------------------------------------------------------------------------------------|----------------------------------------------------------------------------------------------------|
|                                                                                                    | Check the version of MySQL.                                                                                                    |
| <pre>And a det add under une and unequi  * der add under une and unequi  * der add under une and unequi is set and unequi is an and unequi is and unequi is and unequi is an and unequi is and unequi is and unequi</pre>                                                                                           | <mark>\$ mysqlversion</mark><br>mysql Ver 15.1 Distrib 10.11.4-MariaDB, fo <mark>r debian-linux-gnu (</mark> x86_64) using EditLine wrapper                                                                                                    |
| <pre>i de set al conte par set al conte par set al conte</pre>                                                                                           | Run the MariaDB secure install script.                                                                                                    |
| <pre>Number of the state of the state of the</pre>                                                                                          | \$ sudo mariadb-secure-installation                                                                                                    |
| <pre>Number of the state of the state of the</pre>                                                                                          | You will be asked for the root password. Press Enter because we haven't set any password for it.                                                                                                    |
| <pre>style style s</pre>                                                                                          | NOTE: RUMING ALL PARTS OF THIS SCRIPT IS RECOMMENDED FOR ALL NATIADB                                                                                                    |
| <pre>http://www.interference.org//www.interference.org//www.interf</pre>                                                                                          | In order to log into MariabB to secure it, we'll need the current<br>password for the root user. If you've just installed MariabB, and                                                                                                    |
| <pre>Number of the state of the state of the</pre>                                                                                          | haven't set the root password yet, you should just press enter here.<br>Enter current password for root (enter for none):                                                                                                    |
| <pre>% creating the standard standard s</pre>                                                                                          | Next, you will be asked if you want to switch to the Unix socket authentication method. The unix_socket plugin allows you to use your operating system credentials to connect to the MariaDB server. Since you already have a protected root account, enter n to proceed. |
| <pre>string the string the string</pre>                                                                                          | OK, successfully used password, moving on                                                                                                    |
| <pre>Two informs there your proof scalar difference of the scalar difference of the scalar diffe</pre>                                                                                          | Setting the root password or using the unix socket ensures that nobody<br>can log into the MariaDB root user without the proper authorisation.                                                                                                    |
| <pre>Nut, you while be aked uf you want to change your root password. On Debian 12, the root password is tied closely to automated system maintenance, so it should be left alone. Hype who proceeders and the root password if (ND) if if if if if if if if if if if if if</pre>                                                                                                    | You already have your root account protected, so you can safely answer 'n'.<br>Switch to unix_socket authentication [Y/n] n                                                                                                    |
| <code-block><pre></pre></code-block>                                                                                                    | Next, you will be asked if you want to change your root password. On Debian 12, the root password is tied closely to automated system maintenance, so it should be left alone. Type # to proceed further.                                                                 |
| <pre>we deap have prov rest scored protected, appeor and scored protected.</pre>                                                                                                    | skipping.                                                                                                    |
| <pre>kty you will be asked certain questions to improve MariaDB security. Type Y to remove anonymous users, disallow remote root logins, remove the test database, and reload the province the fair fair fair fair fair fair fair fair</pre>                                                                                                    | You already have your root account protected, so you can safely answer 'n'.<br>Change the root password? [Y/n] n                                                                                                    |
| <pre></pre>                                                                                                    | Next, you will be asked certain questions to improve MariaDB security. Type Y to remove anonymous users, disallow remote root logins, remove the test database, and reload the privilege tables.                                                                          |
| <pre>by definit, a Mergade Entratellation has an anonymous user, allocular payone to be in the Mergade Entratellation has an anonymous user, allocular payone to be in the Mergade Entratellation has an anonymous user, allocular payone production estimates within a Mergade Entratellation has an anonymous user, allocular payone production estimates and because the mergad payone to be in the Mergade Entratellation has an anonymous user, allocular payone production estimates and the mergad payone to be in the Mergade Entratellation has an anonymous user, allocular payone production estimates and the mergad payone production estimates and the mergad payone production estimates and the mergad payone production estimates and the mergad payone production estimates and the mergad payone production estimates and the mergad payone production estimates and the mergad payone production estimates and the mergad payone production estimates and the mergad payone production estimates production estimates production esti</pre>                                                                                          | skipping.                                                                                                    |
| <pre>phy a bit is another, "the is another hence the backet wound justs a<br/>menume anonymenu sets? (fv/) y<br/></pre>                                                                                                    | By default, a MariaDB installation has an anonymous user, allowing anyone<br>to log into MariaDB without having to have a user account created for<br>them. This is intended only for testing, and to make the installation                                               |
| <pre>successi<br/>importability representation of a standard for connect from 'localitast'. This<br/>importest's that's someone cannot guess at the root passes of the root with the inctuork.<br/>Issicles root (usin revealed)? (Y/n) y<br/>successi<br/>imported is a standard and a standard between<br/>every detabase and access to 112 [Y/n] y<br/>successi<br/>imported tababase<br/>successi<br/>imported tababase<br/><br/>imported tababase<br/><br/>imported tababase<br/><br/>imported tababase<br/>imported tababase</pre> | go a bit smoother. Tou should remove them before moving into a production environment.<br>Production environment.                                                                                                    |
| ensures that someone cannot guess at the root password from the method.<br>Disalluk root login memotyly [Ym] y<br>suffersting having a production with a database named 'test' that wayone can<br>get dess. This is also intended only for testing, and should be removed<br>before working intended only for testing, and should be removed<br>before working intended only for testing, and should be removed<br>before working intended only for testing, and should be removed<br>before working privileges on test database<br>·soccessi<br>Relating the privilege tobles will ensure that all changes made so for<br>will take effect immediately.<br>Relating the privilege tobles work [Ym] y<br>·soccessi<br>Relating the analytic immediated all of the above steps, your Maria08<br>insidiation should make be secure.<br>Thanks for using Maria08<br>You can enter the MariaDB shell by typing sude mysql or sude mariade on the command line.<br><b>Step5 - Download Umani</b><br>State is to install the Yarn package manager. We can install it using NPM.<br>\$ sude mpm install · g yarn<br>Since Umani is a Node application and doesn't have a public webroot directory, we don't need to host it via your/sew directory.<br>Chone the Umami's GitHub repository.                                                                                                    | Success!<br>Normally, root should only be allowed to connect from 'localhost'. This                                                                                                    |
| <pre>% versity. Nuclease the detabase named 'test', that anyone can be details, this is also intended only for testing, and should be removed be details is also intended only for testing, and should be removed be details and access to it? (VM) y  * details, the second access to it? (VM) y  * details, the detabase and access to it? (VM) y  * details, the privile ges on test detabase numed 'test', that anyone can be details the privile ges on test detabase in the detabase state is of ar will take effect inmediate() Reload privilege tables now? (VM) y  * use of the above steps, your Maria00 Reload privilege tables now? (VM) y  * use of the above steps, your Maria00 Reload privilege tables now? (VM) y  * use of the above steps, your Maria00 Reload privilege tables now? (VM) y  * use of the above steps, your Maria00 Reload privilege tables now? (VM) y  * use of the above steps, your Maria00 Reload privilege tables now? (VM) y  * use of the above steps, your Maria00 Reload privilege tables now? (VM) y  * use of the above steps, your Maria00 Reload privilege tables now? (VM) y  * use of the above steps, your Maria00 Reload privilege tables now? (VM) y  * use of the above steps, your Maria00 Reload privilege tables now? (VM) y  * use of the above steps, your Maria00 Reload privilege tables now? (VM) y  * use of the above steps, your Maria00 Reload privilege Reload to the above steps, your Maria00 Reload privilege Reload to the above steps, your Maria00 Reload to maria the data privile above steps, your Maria00 Reload to maria the data privile above steps, your Maria00 Reload to maria the data privile above steps, your Maria00 Reload to maria the data privile above steps, your Maria00 Reload to maria the data privile above steps to maria the data privile above steps to maria the data privile above steps to maria the data privile above steps to maria the data privile above steps to maria the data privile above steps to maria the data privile above steps to maria the data privile above steps to maria the data privile abov</pre>                                                                                          | ensures that someone cannot guess at the root password from the network. Disallow root login remotely? [Y/n] y                                                                                                    |
| <pre>before moving into a production environment.  Perove test distabase  Supporting test distabase  Supporting test distabase  Supporting test distabase  Supporting test distabase  Perove test distabase  Perove test distabase  Pe</pre>                                                                                                    | By default, MariaDB comes with a database named 'test' that anyone can<br>access. This is also intended only for testing, and should be removed                                                                                                    |
| <ul> <li>I status i i i i i i i i i i i i i i i i i i i</li></ul>                                                                                                    | before moving into a production environment. Remove test database and access to it? [Y/n] y                                                                                                    |
| Reloading the privilege tables will ensure that all changes made so far<br>will take effect immediately.<br>Reload privilege tables will ensure that all changes made so far<br>will take effect immediately.<br>Reload privilege tables now? [Y/n] y<br>Success!<br>Cleaning up<br>All done! If you completed all of the above steps, your MariaDB<br>installation should now be secure.<br>Tranks for using MariaDB shell by typing sudo mysql or sudo mariado on the command line.<br>Step 5 - Download Umami<br>The first step is to install the Yarn package manager. We can install it using NPM.<br>\$ sudo nom install -g yarn<br>Since Umami is a Node application and doesn't have a public webroot directory, we don't need to host it via /var/www directory.<br>Cone the Umami's GitHub repository.                                                                                                    | - Urbping test aatabase<br>Success!<br>- Removing privileges on test database                                                                                                    |
| Reload privilege tables now? [Y/n] y Success! Cleaning up All done! If you've completed all of the above steps, your NariaDB installation should now be secure. Thanks for using MariaDB! You can enter the MariaDB shell by typing sudo mysql or sudo mariadb on the command line. Step 5 - Download Umami The first step is to install the Yarn package manager. We can install it using NPM. \$ sudo npm install -g yarn Since Umami is a Node application and doesn't have a public webroot directory, we don't need to host it via /var/www directory. Clone the Umami's GitHub repository.                                                                                                    | Reloading the privilege tables will ensure that all changes made so far<br>will take effect immediately.                                                                                                    |
| Cleaning up<br>All done! If you've completed all of the above steps, your MariaDB<br>Installation should now be secure.<br>Thanks for using MariaDB<br>You can enter the MariaDB shell by typing sudo mysgl or sudo mariadb on the command line.<br>Step 5 - Download Umami<br>The first step is to install the Yarn package manager. We can install it using NPM.<br>\$ sudo npm install -g yarn<br>Since Umami is a Node application and doesn't have a public webroot directory, we don't need to host it via /var/www directory.<br>Clone the Umami's GitHub repository.                                                                                                    | Reload privilege tables now? [Y/n] y<br>Success!                                                                                                    |
| Installation should now be secure.<br>Thanks for using MariaDB!<br>You can enter the MariaDB shell by typing sudo mysql or sudo mariadb on the command line.<br>Step 5 - Download Umami<br>The first step is to install the Yarn package manager. We can install it using NPM.<br>\$ sudo npm install -g yarn<br>Since Umami is a Node application and doesn't have a public webroot directory, we don't need to host it via /war/www directory.<br>Clone the Umami's GitHub repository.                                                                                                    | Cleaning up<br>All done! If you've completed all of the above steps, your MariaDB                                                                                                    |
| You can enter the MariaDB shell by typing sudo mysql or sudo mariado on the command line.  Step 5 - Download Umami The first step is to install the Yarn package manager. We can install it using NPM.  \$ sudo npm install -g yarn Since Umami is a Node application and doesn't have a public webroot directory, we don't need to host it via /var/www directory. Clone the Umami's GitHub repository.                                                                                                    | installation should now be secure. Thanks for using MariaDB!                                                                                                    |
| Step 5 - Download Umami         The first step is to install the Yarn package manager. We can install it using NPM.         \$ sudo npm install -g yarn         Since Umami is a Node application and doesn't have a public webroot directory, we don't need to host it via /var/www directory.         Clone the Umami's GitHub repository.                                                                                                    | You can enter the MariaDB shell by typing sudo mysql or sudo mariadb on the command line.                                                                                                    |
| The first step is to install the Yarn package manager. We can install it using NPM.  \$ sudo npm install -g yarn Since Umami is a Node application and doesn't have a public webroot directory, we don't need to host it via /war/www directory. Clone the Umami's GitHub repository.                                                                                                    | Step 5 - Download Umami                                                                                                    |
| \$ sudo npm install -g yarn Since Umami is a Node application and doesn't have a public webroot directory, we don't need to host it via /var/www directory. Clone the Umami's GitHub repository.                                                                                                    | The first step is to install the Yarn package manager. We can install it using NPM.                                                                                                    |
| Since Umami is a Node application and doesn't have a public webroot directory, we don't need to host it via /var/www directory.<br>Clone the Umami's GitHub repository.                                                                                                    | \$ sudo npm install -g yarn                                                                                                    |
| Clone the Umami's GitHub repository.                                                                                                    | Since Umami is a Node application and doesn't have a public webroot directory, we don't need to host it via /var/www directory.                                                                                                    |
|                                                                                                    | Clone the Umami's GitHub repository.                                                                                                    |
| \$ git clone https://gitnub.com/mikecao/umami.git                                                                                                    | \$ git clone https://github.com/mikecao/umami.git                                                                                                    |
| Switch to the newly created directory.                                                                                                    | Switch to the newly created directory.                                                                                                    |
| \$ cd umami                                                                                                    | \$ cd umami                                                                                                    |
| Install the Umami modules.                                                                                                    | Install the Umami modules.                                                                                                    |
| \$ yarn install                                                                                                    | \$ yarn install                                                                                                    |

# Step 6 - Configure Umami

## Create MySQL Credentials and populate the database

 $Enter \ the \ MySQL \ shell. \ Enter \ your \ root \ password \ to \ continue.$ 

\$ sudo mysql

| mysql> CREATE USER 'umamiuser'@'localhost' IDENTIFIED BY 'YourPassword';                                                                                                    |                                                                                                    |
|----------------------------------------------------------------------------------------------------|----------------------------------------------------------------------------------------------------|
| Create umami database.                                                                                                    |                                                                                                    |
| mysql> CREATE DATABASE umami;                                                                                                    |                                                                                                    |
| Grant the user privileges on the umami database.                                                                                                    |                                                                                                    |
| mysql> GRANT ALL PRIVILEGES ON umami.* TO 'umamiuser'@'localhost';                                                                                                    |                                                                                                    |
| Since we are not modifying the root user, you should create another SQL user for performing administrative tasks that em                                                                                                    | ploy password authentication. Choose a strong password for this one.                                                                                                    |
| MariaDB> GRANT ALL ON *.* TO 'navjot'@'localhost' IDENTIFIED BY 'Yourpassword32!' WITH GRANT OPTION;                                                                                                    |                                                                                                    |
| Flush privileges.                                                                                                    |                                                                                                    |
| mysql> FLUSH PRIVILEGES;                                                                                                    |                                                                                                    |
| Exit the Shell.                                                                                                    |                                                                                                    |
| mysql> exit                                                                                                    |                                                                                                    |
| Configure Umami Environment Variables                                                                                                    |                                                                                                    |
| We need a strong App secret for logging purposes. For this, we will use the OpenSSL command.                                                                                                    |                                                                                                    |
| \$ openssl rand 30 / openssl base64 -A<br>bu4orqfdlG+Dh3Otau4oWsBbI9kGWsKgfYc/WiH/                                                                                                    |                                                                                                    |
| Create a .env file to store environment variables for Umami's installation.                                                                                                    |                                                                                                    |
| \$ touch .env                                                                                                    |                                                                                                    |
| Open the file for editing.                                                                                                    |                                                                                                    |
| \$ nano .env                                                                                                    |                                                                                                    |
| Paste the following code in it. You will need to encode any special characters in your password for the database URL. Use database URL ends with the database name we need to connect to. Use the app secret generated earlier for the APP_SECRET very by the app to Umami's servers. The TRACKER SCRIPT WAYE variable is useful to avoid getting your script blocked by Ad blockers. | the <u>meverweb encoder</u> for it. In our case, the <i>#</i> is translated to %23. The<br>ariable. The <i>DISABLE TELEMETRY=1</i> option disables sending anonymous data<br>Give it a unique name something that is unique to your website. |

DATABASE URL=mysql://umamiuser:YourPassword@localhost:3306/ APP SECRET=bu4orqfdlG+Dh30tau4oWSBbI9kGWSkGfYc/WiH/ DISABLE\_TELEMETRY=1 TRACKER\_SCRIPT\_NAME=custom

## **Step 7 - Running Umami**

Now that everything is set up, build the Umami application.

#### \$ varn build

The next step is to start the application. We can start the app by using the command yarn start but it would mean that you need to keep the terminal open for Umami to run. Therefore, we need a way to run Umami in the background. To do this, we will install PM2 (Advanced Production Process Manager for Node).

# Install PM2.

\$ sudo yarn global add pm2

The global options means we are installing PM2 globally, and therefore, we need sudo privileges to run the command.

Start the Umami application. \$ pm2 start yarn --name umami -- start

You will get the following output.

[PM2] Starting /usr/bin/yarn in fork\_mode (1 instance) [PM2] Done.

[PM2] Done. Printerio Contractore Contractore Contrac

Save the Umami application with PM2 for further use

\$ pm2 save
[PM2] Saving current process list...
[PM2] Successfully saved in /home/navjot/.pm2/dump.pm2

Umami will automatically restart if it crashes or is killed but not if the system is rebooted. We need to create a systemd script to ensure it restarts across system reboots. Run the following command to generate a startup script

\$ pm2 startup

The resulting output will give you a command to set PM2 to run on boot. The output, in your case, will give you the current username. Run the following command to generate the startup script.

\$ sudo env PATH=\$PATH:/usr/bin /usr/local/share/.config/yarn/global/node\_modules/pm2/bin/pm2 startup systemd -u navjot --hp /home/navjot

#### Step 8 - Install Nginx

Debian 12 ships with an older version of Nginx. To install the latest version, you need to download the official Nginx repository.

Import Nginx's signing key.

ırl https://nginx.org/keys/nginx signing.key | gpg --dearmor \ | sudo tee /usr/share/keyrings/nginx-archive-keyring.gpg >/dev/null \$ CL

## Add the repository for Nginx's stable version.

Update the system repositories.

\$ sudo apt update

Install Nginx.

| \$<br>sudo | apt | install | nginx |
|------------|-----|---------|-------|

Verify the installation. On Debian systems, the following command will only work with sudo.

\$ sudo nginx -v
nginx version: nginx/1.24.0

### Start Nginx.

\$ sudo systemctl start nginx

Check the service status.

- \$ sudo systemctl status nginx ? nginx.service nginx high performance web server Loade: loaded (/ib/system/nginx.service; enabled; preset: enabled) Active: active (running) since Tue 2023-10-10 11:19:45 UTC; 9s ago Docs: https://nginx.org/en/docs/ Process: 3646 ExecStar=/usr/sbin/nginx -c /etc/nginx/nginx.conf (code=exited, status=0/SUCCESS) Main P10: 3647 (nginx Tasks: 3 (limit: 4652) Memory: 2.4M CDU Bms ums /system.slice/nginx.service ?73647 "nginx: master process /usr/sbin/nginx -c /etc/nginx/nginx.conf" ?73648 "nginx: worker process" ?73649 "nginx: worker process" CGro
- Oct 10 11:19:45 umami systemd[1]: Starting nginx.service nginx high performance web server Oct 10 11:19:45 umami systemd[1]: Started nginx.service nginx high performance web server.

# Step 9 - Install SSL using Let's Encrypt

We need to install Certbot to generate free SSL certificates offered by Let's Encrypt.

You can install Certbot using Debian's repository or grab the latest version using the Snapd tool. We will be using the Snapd version.

Debian 12 comes doesn't come with Snapd installed. Install Snapd package. \$ sudo apt install snapd Ensure that your version of Snapd is up to date. \$ sudo snap install core \$ sudo snap refresh core Install Certbot. \$ sudo snap install --classic certbot Use the following command to ensure that the Certbot command can be run by creating a symbolic link to the /usr/bin directory. \$ sudo ln -s /snap/bin/certbot /usr/bin/certbot Verify the installation \$ certbot --version
certbot 2.7.0 Generate the SSL certificate \$ sudo certbot certonly --nginx --agree-tos --no-eff-email --staple-ocsp --preferred-challenges http -m name@example.com -d umami.example.c The above command will download a certificate to the /etc/letsencrypt/live/umami.example.com directory on your server. Generate a Diffie-Hellman group certificate. \$ sudo openssl dhparam -dsaparam -out /etc/ssl/certs/dhparam.pem 4096 Check the Certbot renewal scheduler service. \$ sudo systemctl list-timers You will find *snap.certbot.renew.service* as one of the services scheduled to run. NEXT LEFT LAST PASSED UNIT ACTIVATES ..... Wed 2023-10-10 14:24:00 UTC 1h 55min left Wed 2023-10-11 00:00:00 UTC 11h left Wed 2023-10-11 00:00:00 UTC 11h left snap.certboo dpkg-db-back exim4-base.t -Tue 2023-10-10 00:00:04 UTC 12h ago Do a dry run of the process to check whether the SSL renewal is working fine \$ sudo certbot renew --dry-run If you see no errors, you are all set. Your certificate will renew automatically **Step 10 - Configure Nginx** Create and open the file /etc/nginx/conf.d/umami.conf for editing.

Paste the following code in it.

\$ sudo nano /etc/nginx/conf.d/umami.conf

server { listen 443 ssl http2; listen [::]:443 ssl http2; server\_name umami.example.com;

access log /var/log/nginx/umami.access.log; error\_log /var/log/nginx/umami.error.log:

error\_log //var/log/nginx/umami.error.ucy, # SSL # SSL ssl certificate /etc/letsencrypt/live/umami.example.com/fullchain.pem; ssl certificate key /etc/letsencrypt/live/umami.example.com/fullchain.pem; ssl cession lineout 5m; ssl session lineout 5m; ssl session lineout 5m; ssl session lineout 5m; ssl certificate /etc/letsencrypt/live/umami.example.com/chain.pem; ssl session lineout 5m; ssl session lineout 5m; ssl certificate /etc/letsencrypt/live/umami.example.com/chain.pem; ssl session lineout 5m; ssl session lineout 5m; ssl certificate /etc/letsencrypt/live/umami.example.com/chain.pem; ssl session lineout 5m; ssl certificate /etc/letsencrypt/live/umami.example.com/chain.pem; ssl certificate /etc/letsencrypt/live/umami.example.com/chain.pem; ssl certificate /etc/letsencrypt/live/umami.example.com/chain.pem; resolver 8.8.8; resolver 8.8.8;

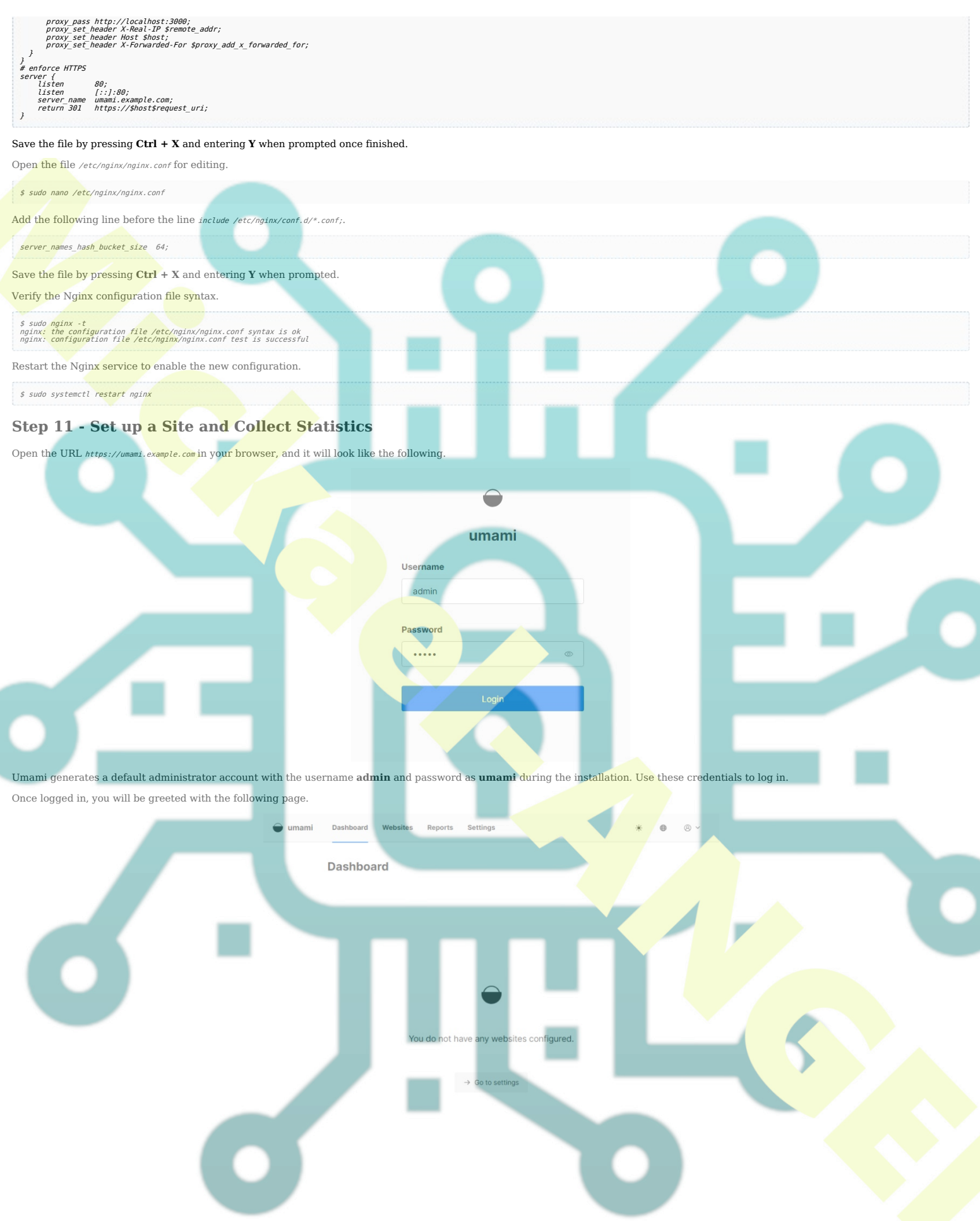

Visit the settings page and click on Add website to get started.

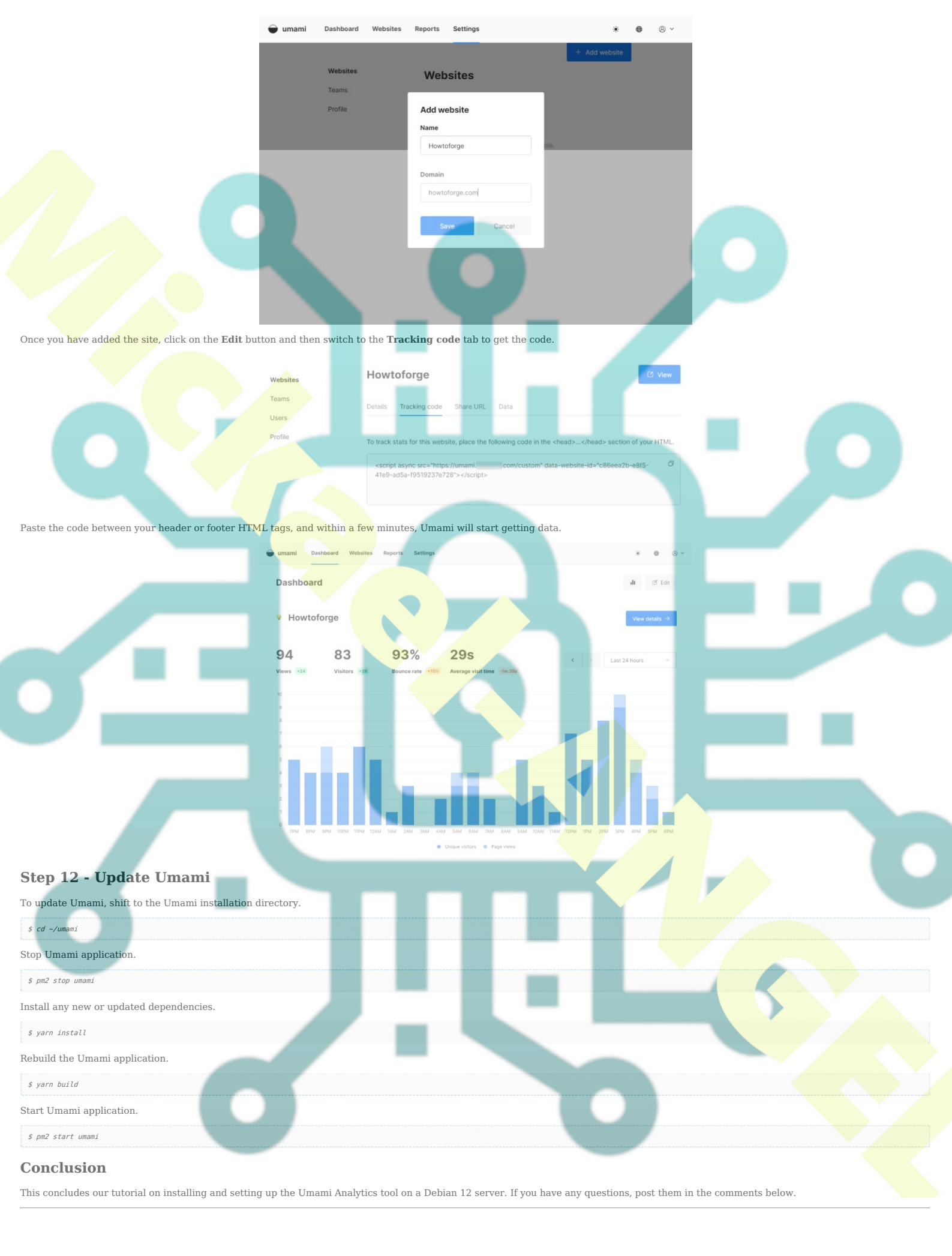